## Lexmark<sup>™</sup> T64x Quick Reference

# Loading paper and specialty media

## Loading standard trays and optional trays

**1** Remove the tray from the printer, and place it on a flat, level surface.

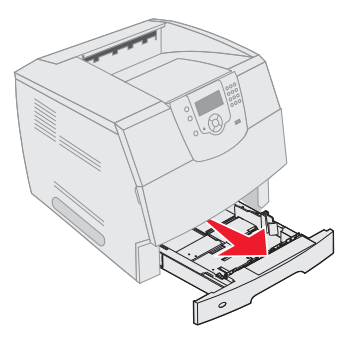

- **Note:** Do not remove a tray when a job is printing or when the control panel green indicator light is blinking. Doing so may cause a jam.
- **2** Squeeze the side guide tab, and slide the guide to the outer edge of the tray.

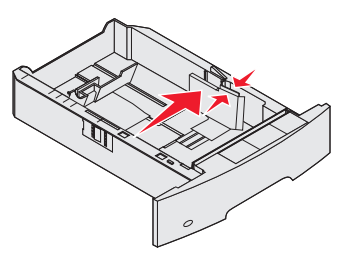

**3** Squeeze the rear guide tab, and slide the guide to the correct position for the size media you are loading.

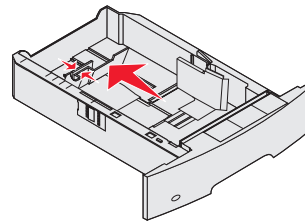

- **4** Flex the sheets back and forth to loosen them, then fan them. Do not fold or crease the print media. Straighten the edges on a level surface.
- **5** Place the print media in the tray:
  - Print side facedown for *simplex* (single-sided) printing
  - Print side faceup for duplex printing
- **6** Squeeze the side guide tab, and slide the guide toward the inside of the tray until it lightly rests against the edge of the media.

7 Insert the tray into the printer.

### Loading the 2000-sheet drawer

1 Open the loading door. If the elevator tray is not already in the lowered position, push the elevator button to lower the tray.

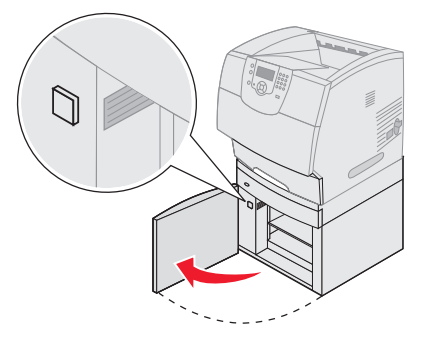

2 Flex the sheets back and forth to loosen them, then fan them. Do not fold or crease the print media. Straighten the edges on a level surface.

**3** Slightly bend the stack of print media as shown, and place it on the elevator tray with the preferred print side facing down.

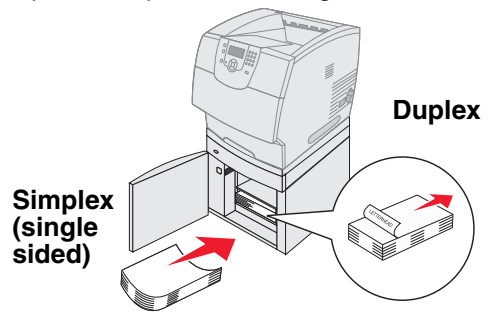

- 4 Carefully align each stack as you load it to ensure a smooth edge where the stacks meet. Do not load print media above the load line.
- 5 Close the loading door.

### Loading the multipurpose feeder

**1** Push the release latch, and lower the multipurpose feeder.

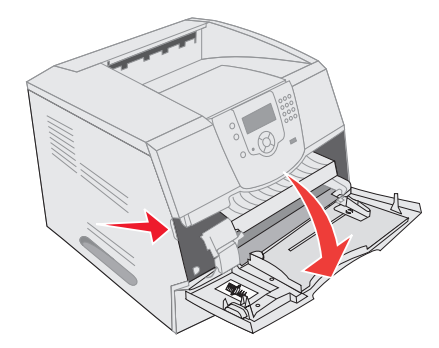

#### **2** Pull the tray extension out.

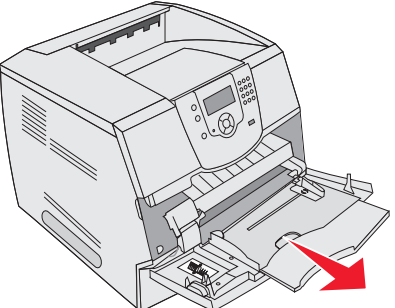

#### **3** Slide the width guide to the far right.

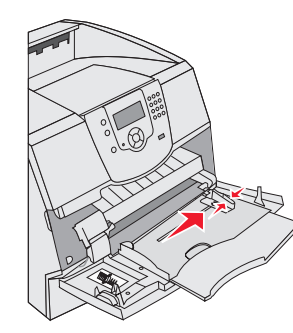

- **4** Flex the sheets or envelopes back and forth to loosen them, then fan them. Do not fold or crease the print media. Straighten the edges on a level surface.
- 5 Load the media in the tray.
  - Load paper or transparencies with the left edge of the stack against the stack height label and with the recommended print side faceup.
  - Load envelopes flap side down with the stamp area and flap on the left. The end of the envelope with the stamp area enters the multipurpose feeder first.
- **6** Slide the side guide toward the inside of the tray until it lightly rests against the edge of the media.

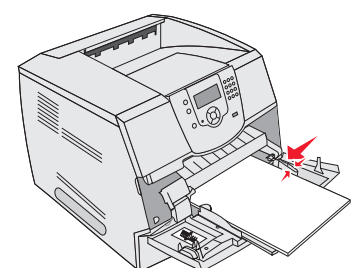

7 Set the Paper Size and Paper Type for the multipurpose feeder.

## Printing

### Printing a document

**1** Open the file you want to print.

- 2 From the File menu, select Print.
- **3** Verify that the correct printer is selected in the dialog box.
- **4** Modify the printer settings as appropriate (such as the pages you want to print or the number of copies).
  - Note: Click Properties or Setup to adjust printer settings not available from the first screen, and click OK.
- 5 Click OK or Print to send the job to the selected printer.

### Printing a confidential or held job

- **1** With the file open, select **File**  $\rightarrow$  **Print**.
- 2 Click **Properties**. (If there is no Properties button, click **Setup**, and then click **Properties**.)
- **3** Depending on the operating system, you may have to click the **Other Options** tab, and then click **Print and Hold**.
- 4 Enter a User Name and PIN.
- **5** Send your job to the printer.
- **6** Go to the printer when you are ready to retrieve your confidential print job
- 7 Press ▼ until the √ appears next to Held jobs, and then press ⊘.
- 8 Press ▼ until the √ appears next to your user name, and then press √.
- 9 Press ▼ until the √ appears next to Confidential jobs, and then press √.
- 10 Enter your PIN.
- **11** Press  $\bigvee$  until the  $\checkmark$  appears next to the job you want to print, and then press  $\checkmark$ .

## Printing from a USB flash memory device

A USB Direct interface is located on the operator panel so you can insert a USB flash memory device and print PDF documents. Printing a document from a USB flash memory device is similar to printing a held job. For information regarding tested and approved USB flash memory devices, see our Lexmark Web site at http://support.lexmark.com, and click

KnowledgeBase to search for Direct USB printing.

- 1 Make sure the printer is on and Ready or Busy appears.
- **2** Insert a USB flash memory device into the USB Direct interface.

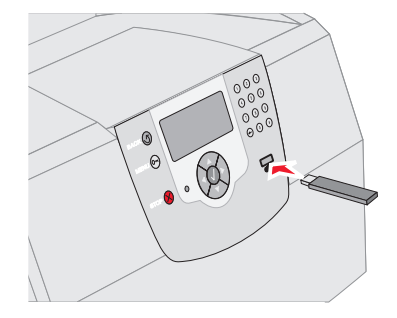

3 Press ▼ until the √ appears next to the document you want to print, and then press √.

A screen asking the number of copies to be printed will appear.

- 4 To print only one copy, press *√*, or manually input the number of copies with the number pad, then press *√*.
  - **Note:** Do not remove the USB flash memory device from the USB Direct interface until the document has finished printing.

## Canceling a job from the printer control panel

If the job is formatting or already printing, and Cancel a Job appears on the first line of the display:

**1** Press  $\checkmark$ .

A list of jobs appears.

2 Press ▼ until √ appears next to the job requiring cancelation, and then press Ø.

The message Canceling <filename> appears.